## Langkah-langkah akses web portal.

1. Pengguna membuka aplikasi "BPR EKTP Sharing Bandwidth" lalu pilih menu Web Portal

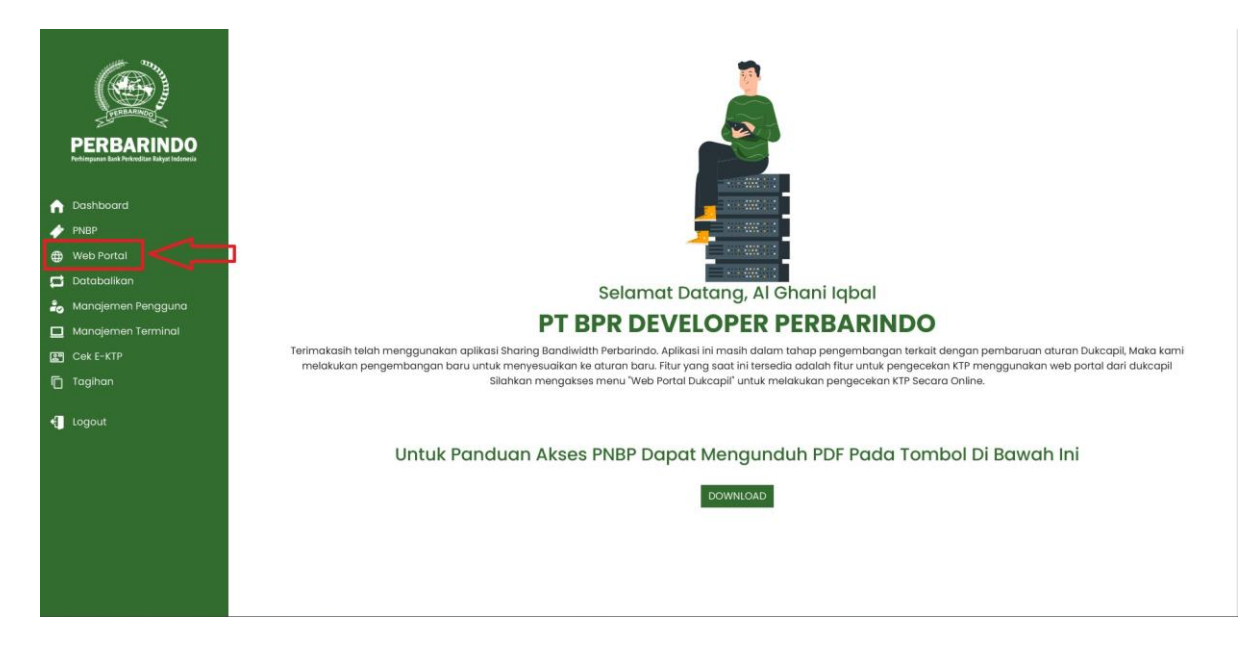

2. Sebelum akses web portal melalui button "Melalui Browesr" wajib untuk mengisi Form Disclaimer dengan cata klik button "Cetak Form Disclaimer"

|                                                           | WEB PORTAL DUKCAPIL                                                                                                    |
|-----------------------------------------------------------|----------------------------------------------------------------------------------------------------|
| FERRARING                                                 | Apa Akses Web Portal Dukcapil?                                                                                                    |
| PERBARINDO<br>Pedropunas Bark Pedrod Eas Babyel Indinesia | Berdasarkan aturan baru yang diterapkan oleh DUKCAPIL mengenai tatacara mengakses data EKTP secara online, maka Dari pihak DUKCAPIL menyediakan web portal mandiri<br>untuk mengakses data NIK dari EKTP yang telah terdaftar pada database DUKCAPIL, akses menuju web portal DUKCAPIL hanya dapat diakses menggunakan jaringan yang telah<br>terverifikasi dan salah satunya adalah menggunakan Jaringan Bersama Perbarindo.<br>Akses menuju web portal DUKCAPIL dapat dilakukan dengan cara : |
| 🔒 Dashboard                                               | Akses Portal Browser adalah mengakses web dukcapil menggunakan Aplikasi web browser masing-masing Pengguna                                                                                                    |
| PNBP                                                      | Perlu diperhatikan bahwa aplikasi ini masih dalam tahap pengembangan dan masih menyesuaikan dengan aturan-aturan baru yang diterapkan oleh pihak DUKCAPIL, sehingga                                                                                                    |
| 🌐 Web Portal                                              | beberapa itur masih belum dengan optimal dapat digunakan.<br>Setiap user operator bertanggung jawab penuli terhadap data yang diakses melalui web portal DUKCAPIL.                                                                                                    |
| 🛱 Databalikan                                             | Harap agar untuk setiap akses data NIK untuk dicatat, baik dalam bentuk dokumen sendiri maupun menggunakan fitur pada aplikasi ini                                                                                                    |
| 😓 Manajemen Pengguna                                      | Alexan Male Destails                                                                                                    |
| 🔲 Manajemen Terminal                                      | Akses web Portal:                                                                                                    |
| E Cek E-KTP                                               | Langkah Untuk Mengakses Web Portal                                                                                                    |
| 🗂 Tagihan                                                 | Pertama, Anda Bisa Mengkiki Tombol <b>Cetak Form Disclaimer</b> Salaniutruwa Anda Menaisi Formulis Yarat Pernvataan                                                                                                    |
| - Logout                                                  | <ul> <li>Selanjutnya Jika Anda Sudah Mengisi dan Sudah Menyetujui Formulir Surat Pernyataan Anda Bisa Mengklik Tombol Setuju</li> <li>Selanjutnya Anda Mendownload Dan Menandatangani Surat Pernyataan</li> <li>Selanjutnya Anda Bisa Meneklik sedua Cakelis BOX ban Mengikik Tombol Konfirmasi</li> <li>Dan Untuk Mengakses Web Portalnya Anda Bisa Mengklik Tombol Melalui Browser</li> </ul>                                                                                                 |
|                                                           | Matoluli Browser<br>Cetok Form Discloimer                                                                                                    |

Notes :

- Button "Melalui Browser" berwarna biru menandakan bahwa web portal belum bisa diakses.

3. Silahkan untuk mengisi form surat pernyataan. Jika sudah maka klik button "setuju"

| Menu                                                |                                                                                                    | Р                                       | T BPR DEVELO | OPER PERBAR | INDO                                                                                                    | 2023-6-25 13:12:14                                      |
|-----------------------------------------------------|----------------------------------------------------------------------------------------------------|-----------------------------------------|--------------|-------------|----------------------------------------------------------------------------------------------------|---------------------------------------------------------|
|                                                     | WEB POI                                                                                                    | Form Disclaimer                         |              |             | ×                                                                                                    |                                                         |
| PERBARINDO<br>Mininguna baia Habadatar kanja habada | Apa Akses \<br>Berdasarkan aturan<br>untuk mengakses de<br>terverifikasi dan sala<br>Akses menuji webr                                                                                                    | SURAT PERNYATAAN Pernyataan: 06/25/2023 |              |             | ka Dari pihak DUKCAPIL menyediakan web partal mandiri<br>hanya dapat diakses menggunakan jaringan yang telah |                                                         |
| A Dashboard                                         | Akses Portal Brc                                                                                                    | 2201101101                              |              | Babi Kusuma |                                                                                                    | ing                                                     |
| <ul> <li>PNBP</li> <li>Wab Partial</li> </ul>       | Perlu diperhatikan b<br>beberapa fitur masil                                                                                                    | 02/06/1981                              | Jakarta      | NODIKUSUTIU | LAKI-LAKI 👻                                                                                                  | uran baru yang diterapkan oleh pihak DUKCAPIL, sehingga |
| 😅 Meb Porta                                         | Setiap user operator<br>Harap agar untuk se                                                                                                    | JI. Melati No.23                        |              |             | pada aplikasi ini                                                                                            |                                                         |
| Manajemen Pengguna                                  |                                                                                                    | 01/02                                   | Kuningen     |             | Sationusti                                                                                                   |                                                         |
| 🗋 Manajemen Terminal                                |                                                                                                    | 0002                                    | kuningun     |             | seccoud                                                                                                    |                                                         |
| Cok E-KTP                                           | 1                                                                                                    | ✓ Menikah                               | Pekerja Sv   | vasta       | Indonesia                                                                                                    |                                                         |
| 🗋 Tagihan 📲                                         | Dengan ini saya menyatakan dan menyetujui untuk dilakukan pengecekan NIK, secara online<br>yang terhubung dengan sistem Ditjen Dukcapil, maupun secara offline (alat baca card reader),<br>dan hasil pengecekannya akan dikelola sebagaimana mestinya oleh BPR/BPRS |                                         |              |             | ia Mengklik Tombol Setuju                                                                                    |                                                         |
|                                                     |                                                                                                    | Diperiksa Oleh:                         |              |             | Disetujui Oleh:                                                                                              |                                                         |
|                                                     |                                                                                                    | Al Ghani Iqbal                          |              |             | Robi Kusuma                                                                                                  |                                                         |
|                                                     |                                                                                                    |                                         |              |             | Tidak Setuju Setuju                                                                                          |                                                         |
|                                                     |                                                                                                    |                                         |              |             |                                                                                                    |                                                         |

4. Simpan file pdf surat pernyataan.

| Save File                                        |                             |                  | ×               |
|--------------------------------------------------|-----------------------------|------------------|-----------------|
| $\leftarrow \rightarrow ~ \checkmark ~ \uparrow$ | Documents >                 | ✓ C Search Docur | nents 🔎         |
| Organize 🔻 New f                                 | 🗐 • 🕜                       |                  |                 |
| A Home                                           | Name ·                      | Date modified    | Туре            |
| > 🥌 OneDrive                                     | O IMG_20221227_0002.pdf     | 27/12/2022 16:24 | Chrome HTML Doc |
|                                                  | O IMG_20221227_0003.pdf     | 27/12/2022 16:24 | Chrome HTML Doc |
| Desktop                                          | IMG_20221227_0004.pdf       | 27/12/2022 16:27 | Chrome HTML Doc |
| Documents                                        | IMG_20221227_0005.pdf       | 27/12/2022 16:31 | Chrome HTML Doc |
| Pictures                                         | IMG_20221227_0006.pdf       | 27/12/2022 17:01 | Chrome HTML Doc |
| 🕗 Music                                          | IMG_20221228_0001.pdf       | 28/12/2022 13:14 | Chrome HTML Doc |
| File name:                                       | Rudi Purnomo-2023-06-15.pdf |                  | ~               |
| Save as type:                                    | PDF Documents .pdf (*.pdf)  |                  | ~               |
| ▲ Hide Folders                                   |                             | Save             | Cancel          |

5. Jika berhasil menyimpan maka akan muncul notifikasi seperti berikut

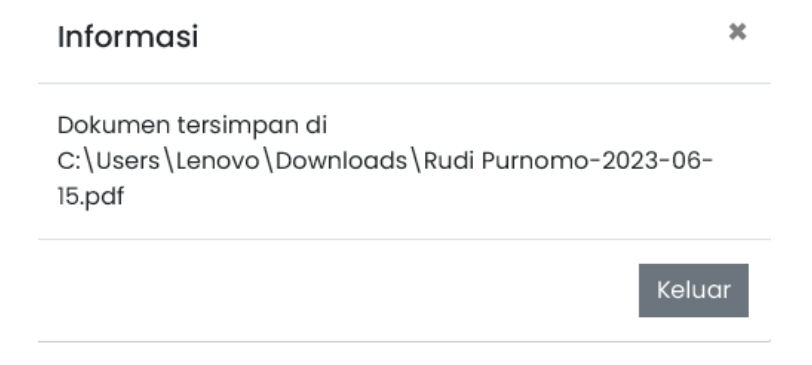

6. Jika surat pernyataan telah disetujui dan ditandatangani maka silahkan untuk menceklis check box yang telah tersedia lalu klik button "konfirmasi"

| Menu                                                                     | PT BPR DEVELOPER PERBARINDO                                                                                                    | 2023-6-25 13:13:51                                   |
|--------------------------------------------------------------------------|----------------------------------------------------------------------------------------------------|------------------------------------------------------|
| PERBARINDO<br>Magaza ha ha da da da da da da da da da da da da da        | WEB PORTAL DUKCAPIL Apa Akses Web Portal DUKCAPI. Berdasartan aturan baru yang diterapkan oleh DUKCAPI, mengenal tatacara mengakses data EKTP secara antine, maka Dari pihak DUKCAPI, menyed untuk mengakse data IkK dari EKTP yang telah tendatar pada database DUKCAPI, atses menuju web portal DUKCAPI, hanya dapat diakses menggun tarverlikasi dan salam ya adalah menggunakan Jarringan Bersama Perbarinda. Akse menuju web portal DUKCAPI, dapat dilakskam dengan cara : | lekan web partal mandiri<br>akan jaringan yang telah |
| ✿ Dashboard                                                              | Akses Portal Browser adalah mengakses web dukcapil menggunakan Aplikasi web browser masing-masing Pengguna                                                                                                    |                                                      |
| INBP                                                                     | Konfirmasi Disclaimer *                                                                                                    | hak DUKCAPIL, sehingga                               |
| Web Portal     Databalikan     Manajemen Pengguna     Manajemen Terminal | <ul> <li>Apakah Anda Sudah Menanda Tangani Form Disclaimer</li> <li>Apakah Form Disclaimer Sudah Disetujui</li> <li>Sebelum Mengakses Web Portal Anda Wajib Untuk Menanda Tangani dan Menyetujui Form Disclaimer. Jika Anda Sudah Menanda Tangani dan Menyetujui Form Disclaimer Silakan untuk Mencekis Item Box dicitas untuk melanjutkan Akses ke Web Portal</li> </ul>                                                                                                    |                                                      |
| ∰ Cekt+KTP<br>Ĉ Tagihan<br>✔ Logout                                      | Cicce Confirmation<br>Selanguthy Anda Mendowniaad Dan Menandatangani Suret Ferryntaan.<br>Selanguthya Anda Bisa Mencekilis kedua Ceklis BOX Dan Mengkiki Tombol Kenfirmasi<br>Dan Untuk Mengakses Web Portainya Anda Bisa Mengkiki Tombol Melalul Browser<br>Cetak Form Disclaimer                                                                                                    |                                                      |

7. Button "Melalui browser" akan berubah warna menjadi hijau yang menandakan bahwa web portal sudah bisa diakses. Untuk mengakses web portal dapat dilakukan dengan cara klik button "Melalui browser"

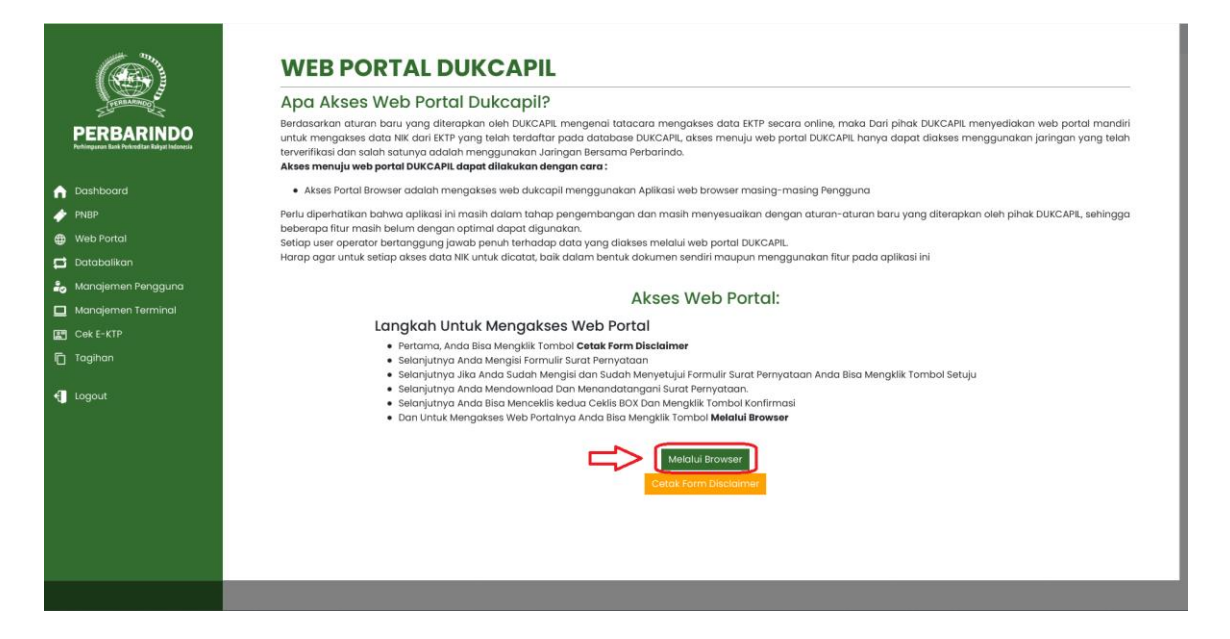

8. web portal akan otomatis terbuka.

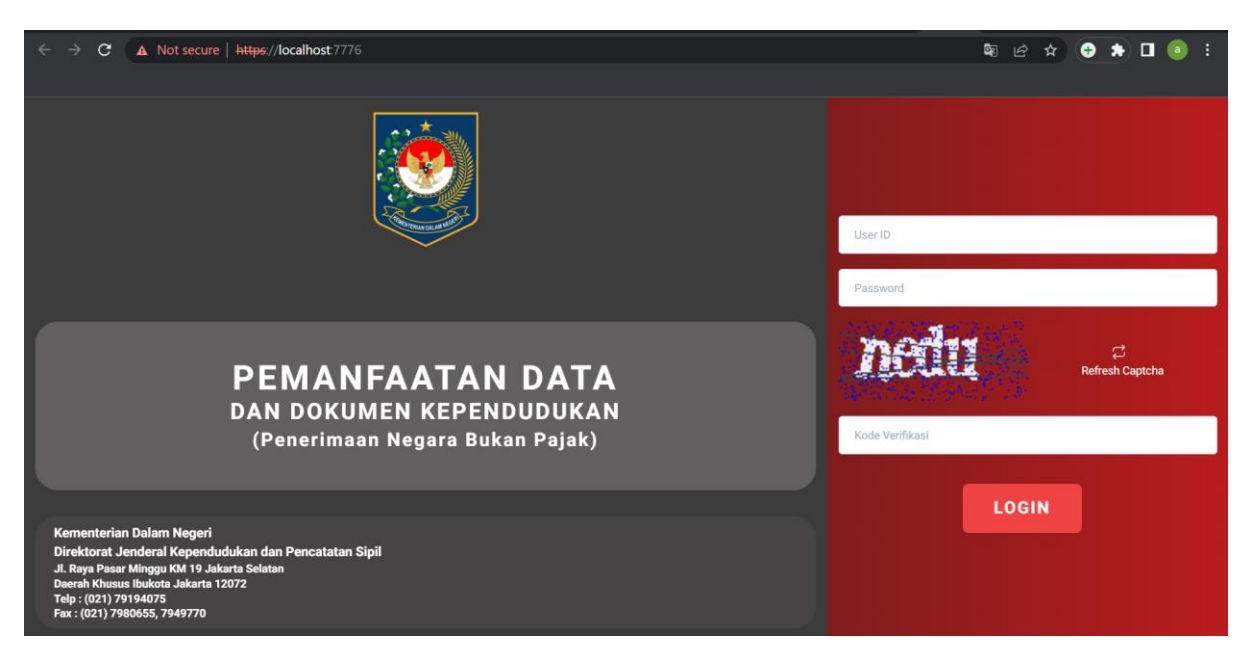

- 9. Jika web portal tidak terbuka secara otomatis maka silahkan gunakan cara manual :
  - Copy link yang telah tersedia pada message box "informasi"

**PEMANFAATAN DATA** DAN DOKUMEN KEPENDUDUKAN (Penerimaan Negara Bukan Pajak)

atatan Sipil

irta S

194075 10655, 7949770

- Paste pada search bar web browser

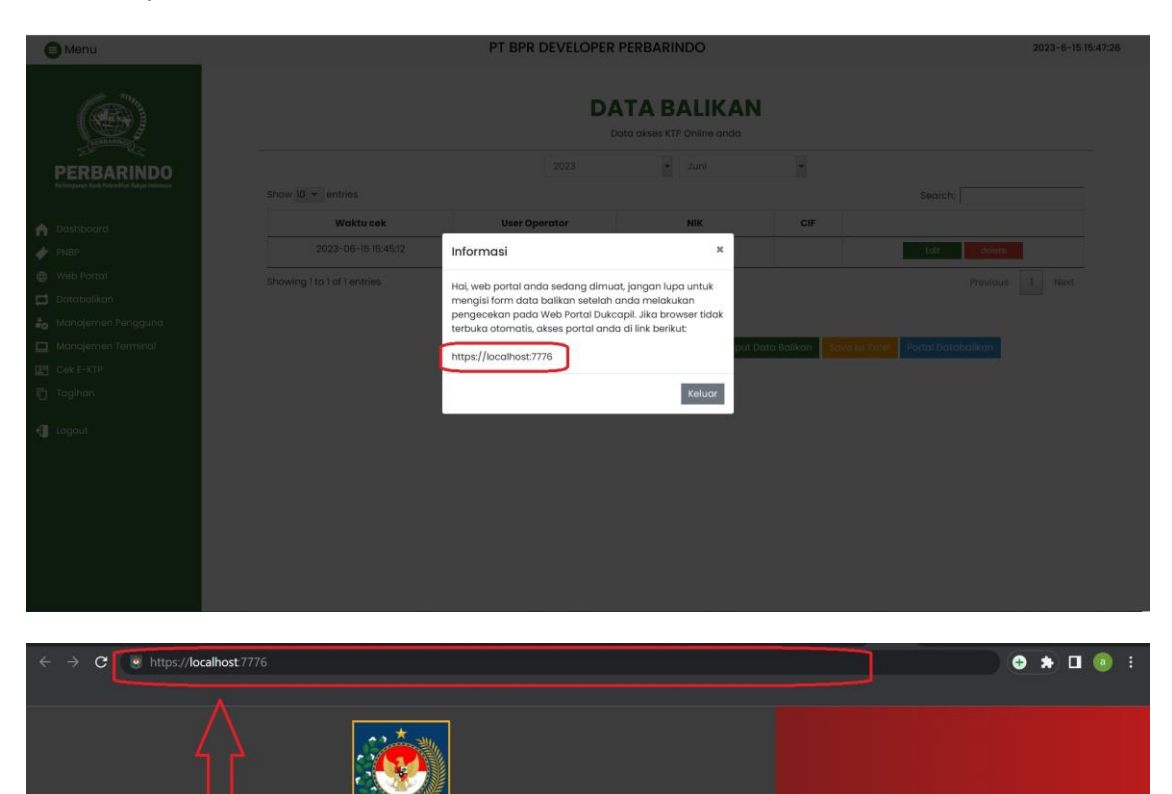

hilo

## 10. Jangan lupa untuk mengisi data balikan

|                                                            |                             | DATA BALIKAN<br>Data akses KTP Online anda |                  |               |                    |  |
|------------------------------------------------------------|-----------------------------|--------------------------------------------|------------------|---------------|--------------------|--|
| PERBARINDO<br>Penimpunan Bank Perkreditan Rakyat Indonesia | Show 10 * entries           | 2023                                       | ▼ Juni           | •             | Search             |  |
|                                                            | Waktu cek                   | User Operator                              | NIK              | CIF           | search:            |  |
| PNBP                                                       | 2023-06-15 15:45:12         |                                            | 3201111111222333 |               | Edit delete        |  |
| Web Portal                                                 | Showing 1 to 1 of 1 entries |                                            | 1                |               | Previous 1 Next    |  |
| 🛱 Databalikan                                              |                             |                                            |                  |               |                    |  |
| Ranajemen Pengguna                                         |                             |                                            | tran both        | - Delline     |                    |  |
| Cek E-KTP                                                  |                             |                                            | input Dati       | a Balikan Sav | Portal Databalikan |  |
| 🗂 Tagihan                                                  |                             |                                            |                  |               |                    |  |
| € Logout                                                   |                             |                                            |                  |               |                    |  |
| <b>( 1</b> 550 <b>1</b>                                    |                             |                                            |                  |               |                    |  |
|                                                            |                             |                                            |                  |               |                    |  |
|                                                            |                             |                                            |                  |               |                    |  |
|                                                            |                             |                                            |                  |               |                    |  |
|                                                            |                             |                                            |                  |               |                    |  |
|                                                            |                             |                                            |                  |               |                    |  |